Et voilà, Glpi est configuré et installé ! Il ne nous reste plus qu'a supprimer le fichier install/install.php et à modifier le mot de passe (voir captures suivantes)

|                               | root(                  | @linux: ~     | - 🗆 😣      |
|-------------------------------|------------------------|---------------|------------|
| Fichier Édition Affichage Rec | herche Terminal        | Aide          |            |
| root@linux:~# rm /var/www/h   | tml/glpi/instal        | l/install.php |            |
|                               |                        |               |            |
| Accueil / C Administratio     | n / 8 Utilisate        | eurs + Q 🟠    | Rechercher |
|                               |                        |               |            |
|                               | 0 Litilicatou          | r albi 💷 🚔    | ſ          |
|                               | A Utilisateu           | ii - gipi 🖆 🏧 |            |
| Utilisateur                   |                        |               |            |
| Habilitations 1               | Identifiant            | glpiassurmer  | -          |
| Groupes                       | Nom de<br>famille      |               |            |
| Préférences                   | Prénom                 |               |            |
| Éléments utilisés             | Martin                 |               |            |
| Éléments gérés                | passe                  | •••••         | Image      |
| Tickets créés                 | Confirmation<br>mot de | •••••         |            |
| Problèmes                     | passe                  |               |            |

## Procédure utilisateur et test création de ticket

| ASSURMER                        | Procédu<br>d'utilisa | ire<br>tion de GLPI      | Date de création : 01/05/2024<br>Date de remise :<br>29/05/2024<br>Version : 001 |
|---------------------------------|----------------------|--------------------------|----------------------------------------------------------------------------------|
|                                 |                      |                          | Page 20 sur 24                                                                   |
| Auteur                          |                      | En cours de validation p | <u>par:</u>                                                                      |
| Stephane GANA<br>Bastien DUBOIS |                      | L.DEGEN                  |                                                                                  |

La procédure s'applique :

Aux Utilisateurs

Disponible sur l'intranet

| <b>G</b> LPI                                                    | Accueil                                                                                  | Rechercher             | Q S<br>E          | Super-Admin<br>Entité racine (Arborescence) |
|-----------------------------------------------------------------|------------------------------------------------------------------------------------------|------------------------|-------------------|---------------------------------------------|
| ⇔ Chercher dans le menu                                         | Tableau de bord         Vue personnelle         Vue groupe         Vue globale         I | Flux RSS Tous          |                   |                                             |
| <ul><li>⑦ Parc ✓</li><li>බ Assistance ✓</li></ul>               | Central ~ +                                                                              |                        | 56                | ~ 🗇 🖉 ∁                                     |
| <ul> <li>Tableau de bord</li> </ul>                             |                                                                                          |                        |                   |                                             |
| <ul> <li>① <u>T</u>ickets</li> <li>+ Créer un ticket</li> </ul> | 0 Cordinateur Ordinateur Téseau                                                          |                        |                   |                                             |
| ▲ Problèmes ④ Changements                                       | 0 P <mark>0 묘</mark> 0 日 0 주<br>Licence Moniteur                                         |                        |                   |                                             |
| E <u>P</u> lanning                                              |                                                                                          |                        | Aucune donnée tro | buvée                                       |
| ල St <u>a</u> tistiques<br>ඊ Tickets récurrents                 | Aucune donnée trouvée Aucune donnée trouvée Aucune don trouvée                           | née Statuts des ticket | s par mois        | 0                                           |
| ර Cha <u>n</u> gements<br>récurrents                            | Ordinateurs par<br>Fabricant                                                             |                        |                   |                                             |
| ਰ Gestion ·<br>은 Outils ·                                       | 4 O O O Docume<br>Groupe C Fournisseur                                                   | nt                     | retard Prob       | Gnangement                                  |

Tout d'abord, créez un ticket en cliquant sur « Tickets » dans le menu de GLPI.

Ensuite, dans « Titre » (1) indiquez clairement la demande succinctement.

Dans « Description » (2), exposez votre demande en détaillant un maximum.

| <b>€</b> LPI                        | Accueil / G Assistance + Q ☆ 륨 때 Rechercher © Tickets | Q Super-Admin<br>Entité racine (Arborescence) GL ~ |
|-------------------------------------|-------------------------------------------------------|----------------------------------------------------|
| chercher dans le menu               | glpi                                                  | Statut                                             |
| 🏟 Parc 🗸 🗸                          | GL                                                    | Nouveau                                            |
| റെ Assistance ~                     | Ticket sera ajouté à l'entité Entité racine           | Nouveau                                            |
| <ul> <li>Tableau de bord</li> </ul> |                                                       | O En cours (Attribué)                              |
| ① <u>T</u> ickets                   | 1 Titre                                               | En cours (Planifié)                                |
| + Créer un ticket                   | ticket test                                           | En attente                                         |
| 🛆 Problèmes                         | Description *                                         |                                                    |
| Changements                         | Paragraphe ∨ B I A ∨ E ∨ ····                         |                                                    |
| 🛱 Planning                          |                                                       | Moyen                                              |
| C Statistiques                      | test dun ticket                                       | Priorité                                           |
| ර Tickets récurre <u>n</u> ts       |                                                       | Moyenne 👻                                          |
| ල Changements                       | 4                                                     | Durée totale                                       |
| récurrents                          |                                                       | + Ajouter                                          |
| G Gestion Y                         |                                                       |                                                    |
| 🖨 Outils 🗸 🗸                        |                                                       |                                                    |

Dans « Statut », gardez par défaut « Nouveau ».

En « Source de la demande » (1) sélectionnez votre secteur d'activité (RH,Compta...). Dans « Urgence » (2) qualifiez parmi les choix le niveau que vous estimez juste en terme d. Dans « Impact » (3) choisissez le niveau de conséquence de votre problème sur votre travail. Et enfin dans « Priorité » (4) le niveau d'importance quant à son traitement.

| €LPI <sup>♠</sup> Accueil<br>/ © Ticke                                                                                                    | / 6 Assistance + Q ☆ ;; ID Rechercher                                                                                      | Q Super-Admin<br>Entité racine (Arborescence) GL                                            |
|----------------------------------------------------------------------------------------------------|----------------------------------------------------------------------------------------------------|---------------------------------------------------------------------------------------------|
| <ul> <li>Chercher dans le menu</li> <li>Parc</li> <li>Assistance</li> <li>Tableau de bord</li> <li>Tickets</li> <li>Créer un ticket</li> <li>Problèmes</li> <li>Changements</li> </ul> | glpi<br>Ticket sera ajouté à l'entité Entité racine<br>Titre<br>ticket test<br>Description •<br>Paragraphe → B I A → L → … | Statut<br>Nouveau<br>Source de la demande<br>Helpdesk · i 1<br>Urgence<br>Moyenne<br>Impact |
| <ul> <li>Elanning</li> <li>Statistiques</li> <li>Tickets récurrents</li> <li>Changements<br/>récurrents</li> </ul>                                                                     | test d'un ticket                                                                                                    | Moyen 3<br>Priorité<br>Moyenne 4<br>Durée totale                                            |
| Ēi Gestion →                                                                                                    |                                                                                                    | i Ajouter                                                                                   |

Choisissez la Durée totale de votre ticket et la Demande de validation.

| <b>G</b> LPI                                                           | Accueil / ♀ Assistance + ♀ ☆ ☶ @ Rechercher                  | Q Super-Admin<br>Entité racine (Arborescence) GL |
|------------------------------------------------------------------------|--------------------------------------------------------------|--------------------------------------------------|
| <ul> <li>⇔ Chercher dans le menu</li> <li>⊕ Parc ~</li> </ul>          | GL                                                           | Moyenne •<br>Durée totale                        |
| Assistance        Tableau de bord                                      | Ticket sera ajouté à l'entité Enuite racine                  | emande de validation                             |
| <ul> <li>① <u>Tickets</u></li> <li>+ Créer un ticket</li> </ul>        | ticket test                                                  |                                                  |
| △ Problèmes ☑ Changements                                              | Description ●<br>Paragraphe ∨ B I <u>A</u> ∨ <u>≠</u> ∨ ···· | R Acteurs 0                                      |
| 면 Planning<br>C St <u>a</u> tistiques                                  | test <u>d'un</u> ticket                                      | Demandeur<br>× S glpi A 0                        |
| හි Tickets récurre <u>n</u> ts<br>ර Cha <u>ng</u> ements<br>récurrente | Å                                                            | Observateur                                      |
| G Gestion ~                                                            |                                                              | Ajouter                                          |

Dans la section « Acteurs » => »Demandeur » (1) , renseignez votre identité pour indiquer à la personne en charge de votre ticket que la demande est de vous.

Dans « Observateur » (2) , il est possible d'ajouter une personne tiers qui pourra voir votre ticket et son traitement.

Dans « Attribué à » (3) , on peut assigner le ticket à un profil identifié dans GLPI (le service informatique ou un technicien ou un par exemple )

| <b>G</b> LPI                                                |                                                        | Q Super-Admin<br>Entité racine (Arborescence) GL |
|-------------------------------------------------------------|--------------------------------------------------------|--------------------------------------------------|
| ⇔ Chercher dans le menu<br>ঔ Parc ~<br>ন Assistance ~       | GL glpi<br>Ticket sera ajouté à l'entité Entité racine | 있 Acteurs 이 ^                                    |
| <ul> <li>Tableau de bord</li> <li><u>T</u>ickets</li> </ul> | Titre                                                  | Demandeur<br>× 8 glpl A 0 1                      |
| + Créer un ticket<br>▲ Problèmes                            | ticket test Description *                              | Observateur 2                                    |
| U Changements<br>C Planning<br>C St <u>a</u> tistiques      | Paragraphe V B I A V V V ····                          | × A gipi A 0 3                                   |
| හි Tickets récurre <u>n</u> ts<br>ත Cha <u>n</u> gements    |                                                        | Éléments     Mes éléments                        |

T

Après avoir créé votre ticket, nous pouvons le voir apparaître dans la liste des tickets.

| <b>G</b> LPI                                                      |                                                                                                    |
|-------------------------------------------------------------------|----------------------------------------------------------------------------------------------------|
| <ul> <li>⇔ Chercher dans le menu</li> <li>Ø Parc      </li> </ul> | 1     0     0     0     0     0     0     0     0     0     0     0     0     0     0     0     0     0     0     0     0     0     0     0     0     0     0     0     0     0     0     0     0     0     0     0     0     0     0     0     0     0     0     0     0     0     0     0     0     0     0     0     0     0     0     0     0     0     0     0     0     0     0     0     0     0     0     0     0     0     0     0     0     0     0     0     0     0     0     0     0     0     0     0     0     0     0     0     0     0     0     0     0     0     0     0     0     0     0     0     0     0     0     0     0     0     0     0     0     0     0     0     0     0     0     0     0     0     0     0     0     0     0     0     0     0     0     0     0     0     0     0     0     0     0     0                                                                                                    |
| ා Assistance ∨<br>② Tableau de bord                               | Caractéristiques - Statut Vest Von résolu V                                                                                                    |
| <ul> <li><u>Tickets</u></li> <li>+ Créer un ticket</li> </ul>     | □ règle     ⊙     règle globale     (+) groupe     30     Rechercher     ☆     ⊙                                                                                                    |
| ▲ Problèmes ④ Changements                                         |                                                                                                    |
| tianning                                                          | E ACTIONS LA CONFICATION DATE PRIORITÉ DEMANDEUR - ATTRIBUÉ À - CATÉGORIE TTR                                                                                                    |
| ර Statistiques<br>ඊ Tickets récurrents                            | ticket     Course (Attribué) 2024-05-04 12:47     test     test     Technolen     Technolen |
| ර Changements<br>récurrents                                       | 20 V lignes / page De 1 à 1 sur 1 lignes                                                                                                    |
|                                                                   |                                                                                                    |

## Voici le contenu du ticket

| <b>G</b> LPI                        | <ul> <li>Accueil /</li></ul> | + Q. ☆ 読 団<br>Recherch             | er Q | Super-Admin<br>Entité racine (Arborescence) |
|-------------------------------------|------------------------------|------------------------------------|------|---------------------------------------------|
| 🖒 Chercher dans le menu             |                              | O ticket test (1)                  |      | 1/1                                         |
| 🗘 Parc 🗸 🗸                          | Ticket                       |                                    |      | ① Ticket                                    |
| ତ Assistance                        | Statistiques                 | GL Créé : ③ À l'Instant par 8 glpi |      |                                             |
| <ul> <li>Tableau de bord</li> </ul> | Validations                  | ticket test                        |      | Date d'ouverture                            |
| ① <u>T</u> ickets                   | Base de connaissances        | test d'un ticket                   |      | 2024-05-04 12:00:0 🇰                        |
| + Créer un ticket                   | Éléments                     | test d'un ticket                   |      | Туре                                        |
| 🛆 Problèmes                         | Coûte                        |                                    |      | Incident -                                  |
| Changements                         | Desists                      |                                    |      | Catégorie                                   |
| 🛱 Planning                          | Projets                      |                                    |      | : +                                         |
| C Statistiques                      | läches de projet             |                                    |      | ¥ 1 '                                       |
| ති Tickets récurre <u>n</u> ts      | Problèmes                    |                                    |      | Statut                                      |
| ⇔ Changements                       | Changements                  |                                    |      | O En cours (Attribué) →                     |
| récurrents                          | Contrats                     |                                    |      |                                             |
| G Gestion ~                         | Historique 5                 | ○ Réponse →                        | ♡ %= |                                             |
| 🖨 Outils 🗸 🗸                        | Tous                         |                                    |      | •                                           |

Il regroupe tous les éléments que nous avons choisi et permet son traitement avec facilité.